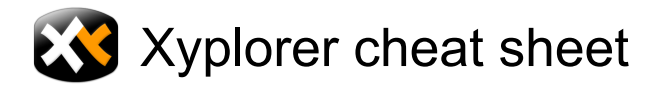

## File Menu

| Enter                     | Open Selected Item(s)                                                                          |
|---------------------------|------------------------------------------------------------------------------------------------|
| Ctrl + Alt + Enter        | Open with                                                                                      |
| Ctrl + Enter              | Open Focused Item                                                                              |
| Ctrl + O                  | Open                                                                                           |
| Ctrl + D                  | Copy Here with Increment                                                                       |
| Ctrl + Shift + Alt +<br>D | Copy Here with Current Date                                                                    |
| Ctrl + Shift + D          | Copy Here with Last Modified<br>Date                                                           |
| Ctrl + S                  | Copy Here As                                                                                   |
| Ctrl + Shift + C          | Copy Here to New Subfolder                                                                     |
| Ctrl + Shift + X          | Move Here to New Subfolder                                                                     |
| Del                       | Delete                                                                                         |
| Shift + Del               | Delete (No Recycle Bin)                                                                        |
| Ctrl + Del                | Delete (Skip Locked)                                                                           |
| F2                        | Rename                                                                                         |
| Shift + F2                | Batch Rename                                                                                   |
| Alt + Enter               | Properties                                                                                     |
| Ctrl + Q                  | Quick File View                                                                                |
| F11                       | Floating Preview                                                                               |
| Ctrl + Alt + F4           | Exit without Saving                                                                            |
| Alt + F4                  | Exit                                                                                           |
| Ctrl + P                  | Copy Item Path/Name: Copy<br>name(s) with path to clipboard<br>(of all selected items in List) |
| Ctrl + Shift + P          | Copy Item Name: Copy name(s)<br>(w/o path) to clipboard (of all<br>selected items in List)     |

## Edit Menu

| Ctrl + Z         | Undo                        |
|------------------|-----------------------------|
| Ctrl + Shift + Z | Redo                        |
| Ctrl + Alt + Z   | Action Log                  |
| Ctrl + X         | Cut                         |
| Ctrl + C         | Сору                        |
| Ctrl + V         | Paste                       |
| Ctrl + Shift + V | Paste Here to New Subfolder |
| Shift + F7       | Move To                     |
| Ctrl + F7        | Сору То                     |

| Ctrl + Shift + F7                                                                            | Backup To                                                                                                    |
|----------------------------------------------------------------------------------------------|----------------------------------------------------------------------------------------------------|
| Ctrl + Alt + N                                                                               | New Path                                                                                                    |
| Ctrl + A                                                                                     | Select All: Select all items<br>currently listed                                                                                                    |
| Ctrl + Shift + A                                                                             | Deselect All: deselect all items<br>currently listed                                                                                                    |
| Ctrl + Shift + I                                                                             | Invert Selection                                                                                                    |
| Ctrl + M                                                                                     | Selection Filter                                                                                                    |
| Ctrl + Alt + M                                                                               | Select By Selected Type(s)                                                                                                    |
| Ctrl + Shift + M                                                                             | Select Items                                                                                                    |
| Ctrl + Shift + Alt +                                                                         | Select All Files                                                                                                    |
| M                                                                                            |                                                                                                    |
| M<br>Ctrl + F                                                                                | Find Files: open find files tab if not visible anyway                                                                                                    |
| M<br>Ctrl + F<br>Ctrl + Alt + F                                                              | Find Files: open find files tab if<br>not visible anyway<br>Find Now                                                                                                    |
| M<br>Ctrl + F<br>Ctrl + Alt + F<br>F3                                                        | Find Files: open find files tab if<br>not visible anyway<br>Find Now<br>Quick Search                                                                                                    |
| M<br>Ctrl + F<br>Ctrl + Alt + F<br>F3<br>Ctrl + Shift + F3                                   | Find Files: open find files tab if<br>not visible anyway<br>Find Now<br>Quick Search<br>Toggle Quick Search                                                                              |
| M<br>Ctrl + F<br>Ctrl + Alt + F<br>F3<br>Ctrl + Shift + F3<br>Shift + F3                     | Find Files: open find files tab if<br>not visible anyway<br>Find Now<br>Quick Search<br>Toggle Quick Search<br>Repeat Last Quick Search                                                  |
| M<br>Ctrl + F<br>F3<br>Ctrl + Shift + F3<br>Shift + F3<br>Ctrl + F3                          | Find Files: open find files tab if<br>not visible anyway<br>Find Now<br>Quick Search<br>Toggle Quick Search<br>Repeat Last Quick Search<br>Show All Items In Branch                      |
| M<br>Ctrl + F<br>F3<br>Ctrl + Shift + F3<br>Shift + F3<br>Ctrl + F3<br>Ctrl + F3<br>Ctrl + N | Find Files: open find files tab if<br>not visible anyway<br>Find Now<br>Quick Search<br>Toggle Quick Search<br>Repeat Last Quick Search<br>Show All Items In Branch<br>Create New Folder |

### View Menu

| F5                | Refresh                                                                                                    |
|-------------------|----------------------------------------------------------------------------------------------------|
| Ctrl + Shift + R  | Auto-Refresh                                                                                                    |
| Ctrl + R          | Suspend Auto-Refresh                                                                                                    |
| F4                | Refresh Tree                                                                                                    |
| Shift + F4        | Refresh Current Folder                                                                                                    |
| Ctrl + Shift + F4 | Reset Tree: rebuilds the whole<br>folder tree and then carries you<br>back to the location where you<br>were before, while closing all<br>other open branches |
| Ctrl + F5         | Refresh List: update the current<br>list data, but keep any selections<br>and scroll position.                                                                |
| Ctrl + Shift + F5 | Reset List: update the data,<br>scroll back to top, set focus to<br>the first item (if any), unselect<br>any selections.                                      |
| Shift + F5        | Calculate Folder Sizes: refresh<br>current file list with folder sizes<br>shown.                                                                              |

|  | Page | 2 | of | 7 |
|--|------|---|----|---|
|--|------|---|----|---|

| Ctrl + Shift + H          | Show/Hide hidden files and folders |
|---------------------------|------------------------------------|
| Ctrl + T                  | New Tab                            |
| Alt + Home                | Go Home                            |
| Ctrl + L                  | Lock Location                      |
| Ctrl + W or Ctrl +<br>F4  | Close Tab                          |
| Ctrl + Shift + W          | Close All Other Unlocked Tabs      |
| Ctrl + J                  | Set Visual Filter                  |
| Shift + Alt + J           | Filter by Selection(s)             |
| Ctrl + Alt + J            | Filter by Selected Extension(s)    |
| Ctrl + Shift + Alt +<br>J | Filter Out Selected Extension(s)   |
| Ctrl + Num +              | Autosize Columns Now               |
| Ctrl + Shift + Num<br>+   | Grow Name Column                   |
| Ctrl + Shift + Num<br>+   | Shrink Name Column                 |
| Ctrl + Alt + R            | Sort by Random Order               |

## Go Menu

| F7                | Previous Location: jump to the<br>previous tab/mode/location<br>(useful to zap back and fore<br>between two locations) |
|-------------------|----------------------------------------------------------------------------------------------------|
| Shift + Alt + F7  | Go to Previous Item in List: jump<br>to the previously focused and<br>selected item in the current file<br>list.       |
| Ctrl + Alt + F7   | Go to Last Target                                                                                                    |
| Backspace         | Up                                                                                                    |
| Shift + Backspace | Down                                                                                                    |
| Ctrl + Backspace  | Breadcrumb                                                                                                    |
| Alt + Left arrow  | Back                                                                                                    |
| Alt + Right arrow | Forward                                                                                                    |
| Ctrl + H          | Hotlist                                                                                                    |
| Ctrl + Shift + T  | Tab List                                                                                                    |
| Ctrl + G          | Go to: enter/paste a location to jump to                                                                               |
| Ctrl + Shift + G  | Go to from Here: enter/paste a location to jump to (preset to current path)                                            |
| Ctrl + Shift + L  | Go to Line: enter/paste a line                                                                                         |

|                           | number to jump to        |
|---------------------------|--------------------------|
| Ctrl + Shift + Alt +<br>G | Go to Application Folder |

# Favorites Menu

| Ctrl + B         | Toggle Favorite Folder: toggle<br>favorite status of current folder          |
|------------------|------------------------------------------------------------------------------|
| Ctrl + Shift + B | Toggle Highlighted Folder:<br>toggle highlighted status of<br>current folder |
| Ctrl + Alt + B   | Toggle Boxed Branch: toggle<br>boxed branch status of current<br>folder      |

## **Tools Menu**

| F9                | Configuration: show<br>configuration window |
|-------------------|---------------------------------------------|
| Shift + F9        | Customize Keyboard Shortcuts                |
| Ctrl + Shift + F9 | Customize Toolbar                           |
| Shift + Alt + F9  | Customize File Icons                        |
| Ctrl + Shift + E  | Toggle Age (date display format)            |

## Panes Menu

| F10               | Dual Pane            |
|-------------------|----------------------|
| Ctrl + F10        | Horizontal Panes     |
| Ctrl + Alt + F10  | Toggle Active Pane   |
| Shift + F6        | Move to Other Pane   |
| Ctrl + F6         | Copy to Other Pane   |
| Ctrl + Shift + F6 | Backup to Other Pane |

## Window Menu

| Ctrl + Shift + F12 | Show Address Bar                                       |
|--------------------|--------------------------------------------------------|
| Ctrl + F12         | Show Toolbar                                           |
| F8                 | Show Navigation Panels                                 |
| Shift + F8         | Show Tree                                              |
| Ctrl + F8          | Show Catalog                                           |
| F12                | Show Info Panel: Toggle the Info<br>Panel's visibility |

## Help Menu

| F1 | Contents and Index: Display the |
|----|---------------------------------|
|    |                                 |

#### XYplorer help file

## **Other Shortcuts**

| Tree                                                                                                    |                                                                                                    |
|----------------------------------------------------------------------------------------------------|----------------------------------------------------------------------------------------------------|
| [A - Z]                                                                                                    | Select the next visible folder<br>whose name starts with that<br>letter or number                                                                                                    |
| Num -                                                                                                    | Collapse selected node                                                                                                    |
| Num +                                                                                                    | Expand selected node                                                                                                    |
| Num /                                                                                                    | Fully collapse selected node                                                                                                    |
| Num *                                                                                                    | Fully expand selected node                                                                                                    |
| Ctrl + Num /                                                                                                    | Fully collapse drive                                                                                                    |
| Shift + Num /                                                                                                    | Optimize tree                                                                                                    |
| Enter                                                                                                    | Toggle collapse/expand                                                                                                    |
| Backspace                                                                                                    | Browse to parent folder                                                                                                    |
| Arrow keys                                                                                                    | All common navigation keys just<br>like Explorer                                                                                                    |
| Alt + Enter                                                                                                    | Show Properties dialog of the focused item                                                                                                    |
| Ctrl + Home                                                                                                    | Jump to the top folder (Drive,<br>\\Server, Desktop,<br>MyDocuments) of the current<br>folder                                                                                                    |
| Shift + Alt + F6                                                                                                    | Move the focused item into view                                                                                                    |
| Ctrl + Alt + P                                                                                                    | Open Command Prompt Here                                                                                                    |
| Context menu key                                                                                                    | 32-bit or 64-bit Context Menu                                                                                                    |
|                                                                                                    | (depends on setting in<br>Configuration   Shell Integration)                                                                                                    |
| Shift + Context<br>menu key                                                                                                    | (depends on setting in<br>Configuration   Shell Integration)<br>32-bit Context Menu                                                                                                    |
| Shift + Context<br>menu key<br>Ctrl + Context<br>menu key                                                                            | (depends on setting in<br>Configuration   Shell Integration)<br>32-bit Context Menu<br>64-bit Context Menu                                                                                                    |
| Shift + Context<br>menu key<br>Ctrl + Context<br>menu key<br>List                                                                    | (depends on setting in<br>Configuration   Shell Integration)<br>32-bit Context Menu<br>64-bit Context Menu                                                                                                    |
| Shift + Context<br>menu key<br>Ctrl + Context<br>menu key<br>List<br>[A - Z]                                                         | <ul> <li>(depends on setting in<br/>Configuration   Shell Integration)</li> <li>32-bit Context Menu</li> <li>64-bit Context Menu</li> <li>Select the next file whose name<br/>starts with that letter or number</li> </ul>                                                                                                    |
| Shift + Context<br>menu key<br>Ctrl + Context<br>menu key<br>List<br>[A - Z]<br>Backspace                                            | <ul> <li>(depends on setting in<br/>Configuration   Shell Integration)</li> <li>32-bit Context Menu</li> <li>64-bit Context Menu</li> <li>Select the next file whose name<br/>starts with that letter or number</li> <li>Browse to parent folder</li> </ul>                                                                                                    |
| Shift + Context<br>menu key<br>Ctrl + Context<br>menu key<br>List<br>[A - Z]<br>Backspace<br>Del                                     | <ul> <li>(depends on setting in<br/>Configuration   Shell Integration)</li> <li>32-bit Context Menu</li> <li>64-bit Context Menu</li> <li>Select the next file whose name<br/>starts with that letter or number</li> <li>Browse to parent folder</li> <li>Delete all currently selected files<br/>(Recycle Bin)</li> </ul>                                                                                                    |
| Shift + Context<br>menu key<br>Ctrl + Context<br>menu key<br>List<br>[A - Z]<br>Backspace<br>Del<br>Shift + Del                      | <ul> <li>(depends on setting in<br/>Configuration   Shell Integration)</li> <li>32-bit Context Menu</li> <li>64-bit Context Menu</li> <li>Select the next file whose name<br/>starts with that letter or number</li> <li>Browse to parent folder</li> <li>Delete all currently selected files<br/>(Recycle Bin)</li> <li>Delete all currently selected files<br/>(NO Recycle Bin)</li> </ul>                                                                               |
| Shift + Context<br>menu key<br>Ctrl + Context<br>menu key<br>List<br>[A - Z]<br>Backspace<br>Del<br>Shift + Del<br>Ctrl + Left arrow | <ul> <li>(depends on setting in<br/>Configuration   Shell Integration)</li> <li>32-bit Context Menu</li> <li>64-bit Context Menu</li> <li>Select the next file whose name<br/>starts with that letter or number</li> <li>Browse to parent folder</li> <li>Delete all currently selected files<br/>(Recycle Bin)</li> <li>Delete all currently selected files<br/>(NO Recycle Bin)</li> <li>(find results only) Jump to<br/>currently focused file in its folder</li> </ul> |

|                             | focused item (AltGr + Return to avoid beep sound)                                                                                                    |
|-----------------------------|----------------------------------------------------------------------------------------------------|
| Ctrl + Num +                | Autosize Columns Now                                                                                                    |
| Esc                         | Abort calculating folder sizes or<br>a running search                                                                                                    |
| Shift + Alt + F6            | Move the focused item into view                                                                                                    |
| Context menu key            | 32-bit or 64-bit Context Menu<br>(depends on setting in<br>Configuration   Shell Integration)                                                                          |
| Shift + Context<br>menu key | 32-bit Context Menu                                                                                                    |
| Ctrl + Context<br>menu key  | 64-bit Context Menu                                                                                                    |
| scrollock                   | If Scroll Lock is ON then the Up<br>and Down arrow keys scroll the<br>list keeping the current item (the<br>focused and selected item) in the<br>same screen position. |

To enable this feature you need to tweak the XYplorer.ini file. Set the MindScrollLock key to 1:

MindScrollLock=1

Catalog

| Del                           | Remove selected item from<br>Catalog ("sure?"-prompt)                                                                                |
|-------------------------------|----------------------------------------------------------------------------------------------------|
| Shift + Del                   | Remove selected item from<br>Catalog (no prompt)                                                                                     |
| Insert                        | Add New Item Here                                                                                                    |
| Ctrl + Insert                 | Duplicate Item                                                                                                    |
| Shift + Alt + F6              | Move the focused item into view                                                                                                    |
| Ctrl + Shift + Enter          | Open Selected List Item(s),<br>using the clicked application                                                                         |
| Ctrl + Shift + Alt +<br>Enter | Show a Catalog item's location<br>in the Tree, without selecting the<br>tree folder nor displaying its<br>contents in the file list. |
| Tabs                          |                                                                                                    |
| Ctrl + T                      | New Tab                                                                                                    |
| Alt + Home                    | Go Home                                                                                                    |
| Ctrl + W or Ctrl +<br>F4      | Close current tab                                                                                                    |
| Ctrl + Tab                    | Cycle thru tabs (forward)                                                                                                    |
| Ctrl + Shift + Tab            | Cycle thru tabs (backward)                                                                                                    |
| Shift + Left click            | Close that tab                                                                                                    |
| Tabbed Info Panel             |                                                                                                    |

| Ctrl + 1                                   | … to 8: Jump to Panel tabs by number                                                                                                    |
|--------------------------------------------|----------------------------------------------------------------------------------------------------|
| File Find                                  |                                                                                                    |
| Enter                                      | Start File Find when any control<br>on the find files tab is focused<br>(except the textbox on the<br>Contents tab, where this key just<br>creates a new paragraph) |
| Esc                                        | Abort a running File Find or<br>Folder Report process                                                                                                    |
| Audio/Video Prev                           | view                                                                                                    |
| Space                                      | Start/Pause playing                                                                                                    |
| Shift + Space                              | Go to beginning and stop                                                                                                    |
| Floating Preview                           | and Full Screen Preview                                                                                                    |
| F11                                        | Open current image file in<br>Floating Preview                                                                                                    |
| Shift + F11                                | Open current image file in Full<br>Screen Preview                                                                                                    |
| Shift + F11 or Esc                         | Close Full Screen Preview                                                                                                    |
| Page Up or Shift +<br>Space or Wheel<br>up | Previous image                                                                                                    |
| Page Down or<br>Space or Wheel<br>down     | Next image                                                                                                    |
| Shift + Arrow keys                         | Pan cropped image                                                                                                    |
| Home or End                                | First/Last image                                                                                                    |
| A or Num +                                 | Fit All                                                                                                    |
| W                                          | Fit Width                                                                                                    |
| Н                                          | Fit Height                                                                                                    |
| 1                                          | Zoom to Fill                                                                                                    |
| O or 1 or Num /                            | Original Size                                                                                                    |
| D or 2                                     | Double Size                                                                                                    |
| Num +                                      | Zoom In                                                                                                    |
| Num -                                      | Zoom Out                                                                                                    |
| Shift + Num +                              | Fine Zoom In                                                                                                    |

Fine Zoom Out

Toggle Zoom

Zoom to Fit

Lock Zoom Position

Top-align if Vertically Cropped

Shift + Num -

Κ

Х

G Z

V

| S                                    | Show Status Bar                                        |
|--------------------------------------|--------------------------------------------------------|
| М                                    | Mouse Down Blow Up                                     |
| L                                    | Rotate Left                                            |
| R                                    | Rotate Right                                           |
| F                                    | Flipped                                                |
| Ctrl + Alt + Enter                   | Open with                                              |
| Del                                  | Delete File                                            |
| F2                                   | Rename File                                            |
| F5                                   | Refresh                                                |
| F12                                  | Full Screen                                            |
| Ctrl + Right click                   | Advanced options                                       |
| F11 or Esc                           | Close Floating Preview                                 |
| Floating Preview<br>Advanced Options | and Full Screen Preview:                               |
| N                                    | Navigate by Click                                      |
| М                                    | Mouse Down Blow Up                                     |
| Ctrl + M                             | Mouse Down Blow Up: Shrink to Fit                      |
| Q                                    | High Quality Image Resampling                          |
| Ctrl + T                             | Transparency Grid                                      |
| Ctrl + W                             | White Border                                           |
| В                                    | Cycle Background Color                                 |
| Shift + B                            | Cycle Background Color<br>Backwards                    |
| S                                    | Show Status Bar                                        |
| Р                                    | Show Photo Data                                        |
| т                                    | Show Tag Bar                                           |
| F8                                   | Run Script                                             |
| Ctrl + H                             | Show Histogram                                         |
| Ctrl + R                             | Color Histogram                                        |
| Ctrl + I                             | Invert                                                 |
| Ctrl + G                             | Grayscale                                              |
| С                                    | Copy Original                                          |
| Ctrl + C                             | Copy Preview                                           |
| Configuration Dia                    | alog                                                   |
| F3                                   | Jump to Setting                                        |
| F7                                   | Jump back and forth between this and the previous page |
| Customize Toolb                      | ar                                                     |
| Del                                  | Remove selected item                                   |
|                                      |                                                        |

| Insert                                        | Insert selected item                                                                                           |
|-----------------------------------------------|----------------------------------------------------------------------------------------------------|
| S                                             | Add separator                                                                                                  |
| Backspace                                     | Remove the item right before the<br>currently selected item                                                    |
| F3                                            | Focus filter box (if no filter box is focused, else toggle filter)                                             |
| F6                                            | Switch between the two lists.                                                                                  |
| Alt + V                                       | Focus left list.                                                                                               |
| Alt + B<br>Edit Boxes                         | Focus right list.                                                                                              |
| Ctrl + A or Click<br>three times<br>(rapidly) | Select all.                                                                                                    |
| Ctrl + F                                      | Opens Find Text dialog.                                                                                        |
| F2                                            | Select toggle all/nothing.                                                                                     |
| F3                                            | Find next occurrence of the<br>search string specified in Find<br>Text dialog.                                 |
| F3                                            | Opens Find Text dialog if there<br>wasn't any previous search in<br>that edit box.                             |
| Shift + F3                                    | Find previous occurrence of the<br>search string specified in Find<br>Text dialog.                             |
| Shift + F3                                    | Opens Find Text dialog if there<br>wasn't any previous search in<br>that edit box.                             |
| Up arrow                                      | If selection: caret to start of selection and unselect. Else: caret to start of text.                          |
| Down arrow                                    | If selection: caret to end of<br>selection and unselect. Else:<br>caret to end of text                         |
| F5                                            | Convert selected text to Title<br>Case (converts the first letter of<br>every word in string to upper<br>case) |
| Shift + F5                                    | Convert selected text to UPPER<br>CASE                                                                         |
| Ctrl + F5                                     | Convert selected text to lower case                                                                            |
| Ctrl + Backspace                              | Delete the previous word                                                                                       |
| Small Lists                                   |                                                                                                    |
| Ctrl + Left click +                           | Create a clone of the dragged                                                                                  |

| Move the mouse                  | item in a new position. Works<br>only in lists where you can add<br>new items, e.g. in Color Filters                   |
|---------------------------------|----------------------------------------------------------------------------------------------------|
| Other                           |                                                                                                    |
| Esc                             | All time-consuming processes<br>(finding files, calculating folder<br>sizes) can always be stopped<br>by pressing ESC. |
| F6                              | Cycle focus in this sequence:<br>Address Bar > Tree > List ><br>Catalog.                                               |
| Alt + D                         | Focus Address Bar.                                                                                                    |
| Ctrl + Up arrow /<br>Down arrow | In lists with shiftable positions:<br>shift selected item up/down.                                                     |
| Ctrl + Num /                    | Fully collapse current drive. The drive root will automatically be selected.                                           |
| Shift                           | Open the location you are going<br>to in a new tab (Exception: The<br>location change is triggered by a<br>script)     |
| Ctrl + Shift                    | Open the location you are going to in the inactive pane.                                                               |
| Alt + F12                       | Last Size/Minimize Info Panel                                                                                          |
| Shift + F12                     | Maximize/Minimize Info Panel                                                                                           |

## **Mouse Tricks**

| Anywhere |
|----------|
|----------|

| Ctrl + Wheel up<br>and wheel down                     | Over Status Bar: Zoom font size of Buttons and Labels.  |
|-------------------------------------------------------|---------------------------------------------------------|
| Ctrl + Wheel up<br>and wheel down                     | Elsewhere: Zoom font size of main controls.             |
| Tree                                                  |                                                         |
| Ctrl + Double click                                   | On the white space: scroll focused item into view.      |
| Ctrl + Shift +<br>Double click                        | On the white space: Scroll to Top.                      |
| Right click                                           | On non-folder area: pops up the Favorites context menu. |
| Ctrl + Left click                                     | Open in new background tab.                             |
| Ctrl + Shift + Left<br>click or Shift + Left<br>click | Open in new tab (and focus it).                         |
| Alt + Left click                                      | Open in inactive pane.                                  |

| Page 6 of 7 |
|-------------|
|             |
|             |

| Shift + Alt + Left<br>click                  | Open in a new tab in the inactive pane.                                                                                              |
|----------------------------------------------|----------------------------------------------------------------------------------------------------|
| Middle click                                 | Open in new tab (equivalent to Shift + Click).                                                                                       |
| Shift + Wheel up<br>and wheel down           | Scroll horizontally (if possible).                                                                                                   |
| Ctrl + Shift +<br>Wheel up and<br>wheel down | Increase/Decrease row height<br>(line spacing).                                                                                      |
| Shift + Alt + Wheel<br>up and wheel<br>down  | Increase/Decrease indent.                                                                                                    |
| Left click                                   | On expansion icon:<br>Collapse/Expand selected node.                                                                                 |
| Ctrl + Left click                            | On expansion icon: Fully<br>Collapse/Expand selected node.                                                                           |
| Catalog                                      |                                                                                                    |
| Ctrl + Left click                            | Open in new background tab.                                                                                                    |
| Shift + Left click                           | Open in new tab (and focus it).                                                                                                    |
| Ctrl + Alt + Left<br>click                   | Open in this tab (even if it is locked).                                                                                             |
| Middle click                                 | Open in new tab (equivalent to<br>Shift + Click). Needs "Middle-<br>click opens folder in new tab"<br>enabled.                       |
| Ctrl + Shift + Left<br>click                 | Open Selected List Item(s),<br>using the clicked application.                                                                        |
| Ctrl + Shift + Alt +<br>Enter                | Show a Catalog item's location<br>in the Tree, without selecting the<br>tree folder nor displaying its<br>contents in the file list. |
| Left click + Move<br>the mouse               | Move dragged item to new position.                                                                                                   |
| Ctrl + Left click +<br>Move the mouse        | Copy dragged item to new position.                                                                                                   |
| Ctrl + Shift +<br>Wheel up and<br>wheel down | Increase/Decrease row height (line spacing).                                                                                         |
| Left click                                   | Left-most 8 pixels: select item but do not trigger action.                                                                           |
| List                                         |                                                                                                    |
| Double click                                 | On the line numbers column<br>header ("#"), or on the area to<br>the right of all column headers:<br>Autosize Columns Now            |

| Ctrl + Double click                          | On the white space: scroll<br>focused item into view.                                                                                                    |  |
|----------------------------------------------|----------------------------------------------------------------------------------------------------|--|
| Right click                                  | On the line numbers column<br>header ("#"): pops the Sort By<br>menu.                                                                                               |  |
| Right click                                  | On the column headers: pops<br>the Show Columns context<br>menu.                                                                                                    |  |
| Shift + Wheel up<br>and wheel down           | While selecting a view: Apply the view to all tabs.                                                                                                    |  |
| Middle click                                 | Open a folder in a new tab<br>(equivalent to Shift + double<br>click). Needs "Middle-click opens<br>folder in new tab" enabled.                                     |  |
| Shift + Wheel up<br>and wheel down           | Scroll horizontally (if possible).                                                                                                    |  |
| Ctrl + Shift +<br>Wheel up and<br>wheel down | Increase/Decrease row height (line spacing).                                                                                                    |  |
| Ctrl + Shift +<br>Double click               | On a folder: browse the folder in the inactive pane.                                                                                                    |  |
| On                                           | a file in Search Results: the<br>containing folder is opened in<br>the inactive pane and the file is<br>selected.                                                   |  |
| On                                           | the white space: Scroll to Top.                                                                                                    |  |
| Toolbar                                      |                                                                                                    |  |
| Ctrl + Wheel up<br>and wheel down            | Button captions font size.                                                                                                    |  |
| Ctrl + Shift +<br>Wheel up and<br>wheel down | Toolbar zoom.                                                                                                    |  |
|                                              | ;                                                                                                    |  |
| Wheel up and<br>wheel down                   | Increase/Decrease bar height.                                                                                                    |  |
| List showing thumbnails                      |                                                                                                    |  |
| Left click                                   | (click on thumb) Mouse Down<br>Blow Up, while mouse button is<br>down. Note: hold the mouse<br>down longer than 150ms. Quick<br>clicks will simply select the item. |  |
| Right click                                  | (click on thumb) Mouse Down<br>Blow Up, stay up until you hit<br>any key or click it again.                                                                         |  |
| Drag & Dran                                  |                                                                                                    |  |

| Ctrl + Left click +<br>Move the mouse  | Force copying dragged objects.                                       |  |
|----------------------------------------|----------------------------------------------------------------------|--|
| Shift + Left click +<br>Move the mouse | Force moving dragged objects.                                        |  |
| Tabs                                   |                                                                      |  |
| Wheel up and wheel down                | (use mouse wheel over Tab<br>heads) Scroll through the tabs          |  |
| Double click                           | Close tab (background tabs are shortly selected, then closed).       |  |
| Middle click                           | Close tab (background tabs are closed without selecting them first). |  |
| Tabbed Info Panel                      |                                                                      |  |
| Double click                           | (click on splitter) Toggle Info<br>Panel min/max size.               |  |
| Ctrl + [1 - 9]                         | Select Tab 1, 2 etc.                                                 |  |
| Find Files Tab                         |                                                                      |  |
| Ctrl + Left click                      | (click Tab heads) Toggle search filter On/Off                        |  |
| Copying Information to Clipboard       |                                                                      |  |

As rule of thumb, any text or icon you see anywhere on the info panel or the status bar can be copied to the clipboard by double-clicking it. Some special cases are extensions to this rule:

Double clicking on the Objects-section on the status bar (the left-most section) copies summary information on the current folder, e.g.:

D:\Download\, 145 object(s), Total: 13.29MB (13,935,798 bytes)

Double clicking on a Key label on the Properties and Version tabs copies the key and the value. e.g.:

Created: Wednesday, January 12, 2000 20:57:21

Double clicking on a Value label on the Properties and Version tabs copies just the value. e.g.:

Wednesday, January 12, 2000 20:57:21

#### **Image Preview**

Mouse actions directly on the preview image:

| Left click | Mouse Down Blow Up: Popup            |
|------------|--------------------------------------|
|            | image in original size (aligned to   |
|            | the bottom-left). If image is larger |
|            | than the main window move the        |
|            | mouse while holding it down to       |
|            | scroll the image in any direction    |

|                   | (or enable "Shrink to fit" in<br>Configuration   Preview). |
|-------------------|------------------------------------------------------------|
| Ctrl + Left click | Toggle zoom/original size.                                 |
| Right click       | Pops up the image preview context menu.                    |

#### Audio/Video Preview

Mouse actions directly on the progress bar:

| Left click                 | Go to mouse position.     |
|----------------------------|---------------------------|
| Right click                | Start/Pause playing.      |
| Shift + Left click         | Go to beginning.          |
| Shift + Right click        | Go to beginning and stop. |
| Ctrl + Left click          | Set start of sub loop.    |
| Ctrl + Right click         | Set end of sub loop.      |
| Ctrl + Alt + Left<br>click | Reset sub loop.           |

## **Floating Preview and Full Screen Preview**

| Right click                                                                 | Show context menu.   |
|-----------------------------------------------------------------------------|----------------------|
| Ctrl + Left click +<br>Move the mouse<br>or Right click +<br>Move the mouse | Pan a cropped image. |
| Middle click                                                                | Close preview.       |
| Wheel up                                                                    | Previous Image.      |
| Wheel down                                                                  | Next Image.          |
| Ctrl + Wheel up                                                             | Zoom In.             |
| Ctrl + Wheel down                                                           | Zoom Out.            |
| Ctrl + Shift +<br>Wheel up                                                  | Fine Zoom In.        |
| Ctrl + Shift +<br>Wheel down                                                | Fine Zoom Out.       |
|                                                                             |                      |

Source: Xyplorer help file

Last modification: 11.11.2019 20:10:41

More information: defkey.com/ro/xyplorer-shortcuts Customize this PDF...